## 山东师范大学继续教育学院在线缴费及选课指南

缴费对象: 2019级、2018级、2017级各层次学生以及2016级、2015级高起本的学生。
在线缴费时间: 2019年1月28日15:00:00—2月28日23:00:00。
2019级在线选课时间: 2019年1月28日15:00:00—2月28日23:00:00。
其他年级在线选课时间: 2019年1月31日8:00:00—2月28日23:00:00。

## 请务必在规定时间内完成网上缴费和选课。

本次缴费过程使用学生本人微信支付,可用零钱/储蓄卡/信用卡三种方式支付,请保证所用方式 金额足够支付学费账单(如用零钱支付请先查看账单总金额确保零钱余额足够支付再进行支付;如用 储蓄卡或者信用卡需确认所用银行卡已在微信银行卡处绑定,且卡内余额足够支付账单再进行支付)。 登陆时请一定核对好本人身份证号,并仔细核对账单(包括姓名、身份证号、账单金额、账单说明等 信息)。进入缴费过程后尽量不要中断,如有中断请按照页面提示等待一定时间后再继续。账单金额或 信息有误请联系所属函授站,支付完成后在缴费平台可看到已成功明细。支付过程如有问题请致电客 服 4006511512。在线缴费具体步骤如下:

第一步:关注继续教育学院公众号,可微信扫描二维码关注或"添加朋友-公众号-山东师范大学继续 教育学院"搜索并关注"山东师范大学继续教育学院"微信公众号(已关注的扫码进入或直接进入公 众号即可继续下一步)。

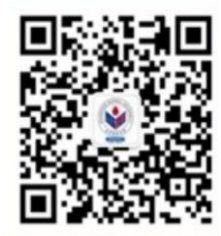

第二步: 进入公众号后在左下角点击"成人高考"中的"在线缴费"选项进入智慧校园系统登录页面。

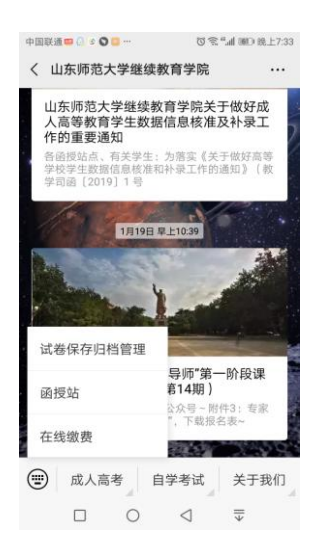

第三步:进入登录页面后,输入账号、密码(账号为身份证号,第一次登录的初始密码为 "6666666"),点击"登录",首次登录需修改密码、验证手机号然后方可进入下一步。注意:输入的 手机号码必须为学生本人的常用手机号码,并且在修改密码时一定要认真核对账号信息(身份证号) 是否正确,防止误修改别人账号。(注意:一个手机号只能对应一名学生;学生的身份证号为军官证号 的请使用学号登录,学号查询方式见下文。)

| 中国联通 🔛 🗩 💿                 | ☆で豪≝』 ■ 清晨6:52                                     |        |            |                 |                  |
|----------------------------|----------------------------------------------------|--------|------------|-----------------|------------------|
| ×                          |                                                    | × 智慧   | 校园         |                 |                  |
| <b>*</b>                   | ALL ALL ADDRESS                                    | <      | 首次         | 登录              |                  |
| 山东                         | 师范大学                                               | 帐号 110 | )          |                 |                  |
| 3                          |                                                    | **力    |            |                 |                  |
|                            | all                                                | 请输入手   | 手机号        |                 |                  |
| A 请输入身份证号                  |                                                    | 请输入验   | 全证码        |                 | 获取验证码            |
| ᇦ 初始密码666666               |                                                    | 没有收到短  | ā信? 点此获取语音 | 音验证码            |                  |
|                            |                                                    | 请设置新   | 所的登录密码     |                 |                  |
|                            |                                                    | 请再次辅   | 俞入新密码      |                 |                  |
| 注册                         | 忘记密码?                                              |        |            |                 |                  |
|                            |                                                    |        |            |                 |                  |
| 由北京商联在线利<br>智慧缴费 智慧<br>服务电 | 科技有限公司提供技术支持<br>财务   智慧校园   学游天下<br>话 4006-511-512 |        |            |                 |                  |
|                            | $\bigtriangledown$ $=$                             | [      | 0          | $\triangleleft$ | <b></b> <u>→</u> |

第四步:设置完成新密码后重新登录,点击"账单缴费",认真查看账单信息、账单说明及缴费 须知,然后务必认真填写学生本人的真实邮箱地址,此邮箱为缴费成功后学生电子发票的接收邮箱, 如果邮箱填写错误,将无法收到电子发票。最后勾选账单,点击"立即支付",根据提示完成在线缴 费(缴费输入密码时,请注意查看当前所默认的银行卡是否正确,有误需重新选卡支付)。

|                    |                              |              |                   |                                  |        |             | 名字后                   | 面是学号             | <u>+</u> |
|--------------------|------------------------------|--------------|-------------------|----------------------------------|--------|-------------|-----------------------|------------------|----------|
| 中国联通 🗣 📴 🙂 🜑 … 🛛 🕱 | "訓 1 建 晚上7:47                | 中国联通 🛄 🔿 🕲 🔂 |                   | ◎ () <sup>4</sup> all 100 晚上10:1 | 15 中国第 |             |                       |                  | 18       |
| × 智慧校园             |                              | × 智慧校园       |                   |                                  | ×      | 智慧校园        |                       |                  |          |
| *                  |                              | <            | 账单缴费              |                                  | <      |             | 账单缴费                  | ł                |          |
| 山东师范大学             |                              | 待缴费          | 缴费中               | 已完成                              |        | 待缴费         | 缴费中                   | 已完成              |          |
| 3                  |                              | 山东师范大学/继     | 王大力 1<br>续教育学院/菏; | 10 全市树人教育培训学校                    | 山东     | 师范大学/继续     | 大教育学院/菏<br>学生         | ··<br>译市树人教育培讨   | 川学校      |
|                    |                              |              | 学生                |                                  | 缴费     | 金额合计:¥0     | .00                   | 立即支付             |          |
|                    | 41                           | 激费金额合计:¥2    | 2000.00           | 立即支付                             |        | 缴费金额小计      | : ¥2000               |                  |          |
| 账单缴费               |                              | 一 缴费金额小计     | +: ¥2000          |                                  |        | 收费机构:山      | 东师范大学                 |                  | >        |
|                    |                              | 收费机构:山       | 」东师范大学            |                                  | >      | 收费项目: 20    | 19学年继续教               | (育学院学费           |          |
|                    |                              | 收费项目: 2      | 019学年继续教          | 育学院学费                            |        | 应缴金额:¥2     | 000                   |                  |          |
|                    |                              | 应缴金额:¥       | 2000              |                                  |        | 账单说明: 20    | 19学年函授会               | 计专业学费            |          |
|                    |                              | 账单说明: 2      | 019学年函授会          | 计专业学费                            |        | 缴费须知:缴      | 费完成后; 1.注             | <b>E意在"我的"里根</b> | 据提示      |
|                    |                              | 缴费须知: 绕      | 救费完成后; 1.注        | 意在"我的"里根据提                       | 示      | 开电子票据。      | 2.请登录学习               | 平台               |          |
|                    |                              | 开电子票据。       | 2.请登录学习           | 平台                               |        | (http://www | w.ssjxjy.sdcer        | .cn)"我的选课        | "模块完     |
|                    |                              | (http://ww   | w.ssjxjy.sdcen    | .cn)"我的选课"模块                     | 完      | 成学期选课。      |                       |                  |          |
|                    | $\bigcirc$                   | 成学期选课。       |                   |                                  |        | 2898882808  | @qq.com               | 50字以[            | 为        |
| 校园服务 购物车           | 我的                           | luyongjie@1  | 63.com            | 50字以内                            |        | 菏泽市牡丹区      | 【牡丹路1100 <sup>4</sup> | 弓 50字以(          | 内        |
|                    | $\overline{\overline{\psi}}$ |              | 0 <               | ⊲ ₹                              |        |             | 0                     | ⊲ ₹              |          |

...

| <ul> <li>※ 智慧校园</li> <li>※</li> <li>第20190117163810471959</li> <li>②19学年继续教育学院学费<br/>*2000</li> <li>№</li> <li>②19学年继续教育学院学费<br/>*2000</li> <li>№</li> <li>②19学年继续教育学院学费<br/>*2000</li> <li>№</li> <li>№</li> <li>※</li> <li>※</li></ul> | 中国联通 💴 🕥 🕑 | · 🗃 🚍 ···             | 004             | all 1050 晚上10:17             | 中国联通                         | 00                        | <b></b>            | 0 0             | 호 ≝래 📧 晚上10: |
|----------------------------------------------------------------------------------------------------|------------|-----------------------|-----------------|------------------------------|------------------------------|---------------------------|--------------------|-----------------|--------------|
| <ul> <li>✓ 订单确认</li> <li>B20190117163810471959</li> <li>2019学年继续教育学院学费<br/>2000 x1</li> <li>正大力 18911515556</li> <li>请填写详细通讯地址: 菏泽市牡丹区牡丹路1100号</li> <li>留言: 选填, 50字以内</li> <li>合计金额</li></ul>                                                                                                    | × 智慧校[     | 元                     |                 |                              | ×                            |                           |                    |                 | •••          |
| B20190117163810471959       ¥2000.00         2019学年继续教育学院学费       2000 x1         正大力 18911515556       订单编号: 1301012019012422184710000023         请填写详细通讯地址: 菏泽市牡丹区牡丹路1100号       微信支付         留言:       选填, 50字以内         合计金额       ¥2000         廣付款       ¥2000         提交       ※                                                                                                    | <          | 订单码                   | 确认              |                              | <                            |                           | 确认                 | 支付              |              |
| 2019学年继续教育学院学费<br>V2000       X1         王大力       18911515556         请填写接收信息邮箱: 2898882808@qq.com       微信支付         请填写详细通讯地址: 菏泽市牡丹区牡丹路1100号       微信支付         留言:       选填, 50字以内         合计金额       ¥2000         指纹       ¥2000         握交       3.点选微信主页底部"我"-设置-退出。         4.重新登录微信, 进入缴费系统缴费。                                                                                                    | B20190117  | 163810471959          | 9               |                              | B                            | ¥200                      | 00.00              |                 |              |
| 王大力 18911515556       微信支付         请填写详细通讯地址: 菏泽市牡丹区牡丹路1100号       雅容使用 安全极速支付         留言:       透填, 50字以内         合计金额       ¥2000         指教       ¥2000         提交       ※2000         提交       ※2000                                                                                                    |            | 019学年继续教<br>2000      | 教育学院学费          | 唐<br>×1                      | 订单编                          | 山东,<br>高号: 13             | ◎泡大子<br>◎010120190 | 01242218        | 471000002393 |
| 请填写详细通讯地址: 菏泽市牡丹区牡丹路1100号<br>留言: 选填,50字以内<br>★注金额                                                                                                    | 王大力 189    | 11515556<br>信息邮箱: 289 | 8882808@c       | Iq.com                       | ø                            | 微信<br>推荐                  | 支付<br>使用 安全机       | 及速支付            | 0            |
| 留言: 逆填,50字以内 場合: 送填,50字以内 操作提示: 点击下一步,如无响应,请尝试如下步骤: 1.返回退出缴费。 2.退出系统。 3.点选微信主页底部"我"・设置-退出。 4.重新登录微信,进入缴费系统缴费。                                                                                                    | 请填写详细通     | 通讯地址: 菏泽              | 译市牡丹区牡          | 上丹路1100号                     |                              |                           |                    |                 |              |
|                                                                                                    | 留言: 选均     | 真,50字以内               |                 |                              |                              |                           | 下-                 | -步              |              |
| 今计金额     ¥2000     3.点选微信主页底部"我"设置-退出。       名(重新登录微信,进入缴费系统缴费。       提交                                                                                                    |            |                       |                 |                              | 操作提<br>点击下-<br>1.返回<br>2.退出到 | 示:<br>一步,如<br>艮出缴费<br>系统。 | ī无响应,i             | 青尝试如下           | 步骤:          |
| 層付款 ¥2000<br>提交                                                                                                    | 合计金额       |                       |                 | ¥2000                        | 3.点选行<br>4.重新到               | 数信主页<br>登录微信              | 底部"我"-设<br>,进入缴费   | 置-退出。<br>系统缴费   | 0            |
| 提交                                                                                                    | 需付款        |                       |                 | ¥2000                        |                              |                           |                    |                 |              |
|                                                                                                    |            | 提                     | ¢               |                              |                              |                           |                    |                 |              |
|                                                                                                    |            | 0                     | $\triangleleft$ | $\overline{\overline{\psi}}$ |                              |                           | 0                  | $\triangleleft$ | <b>□</b>     |

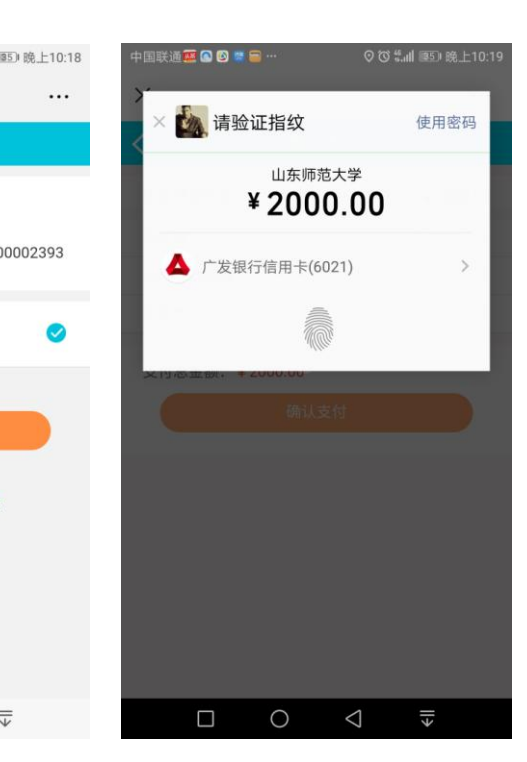

-

ſ

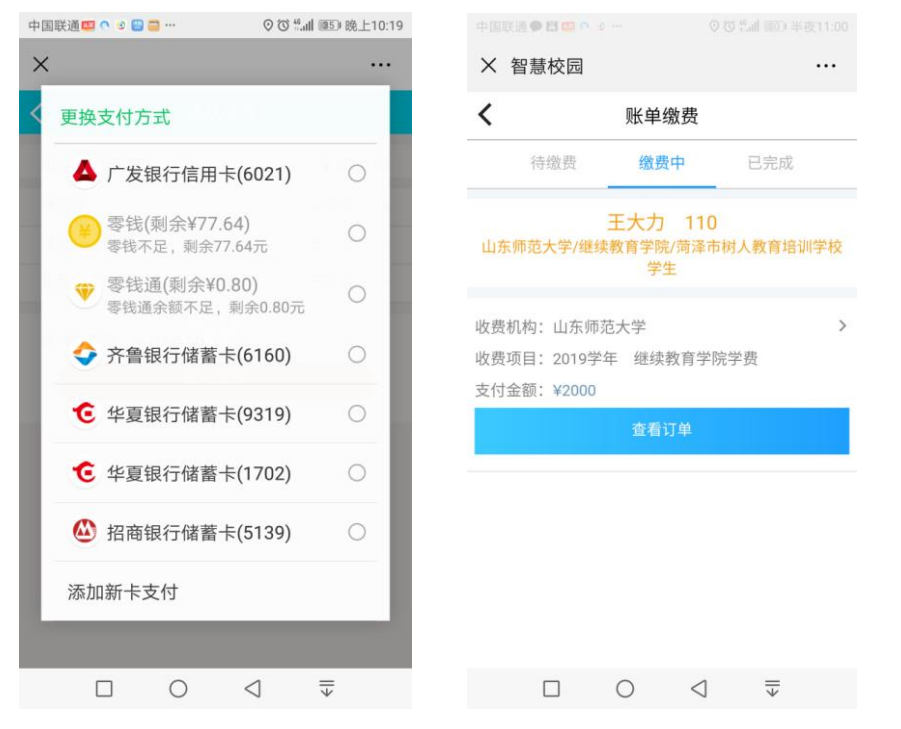

缴费完成后,点击"我的"(如下图红色框内)可查看已完成订单。

如支付过程遇到问题请回到账单缴费,请在"账单缴费-缴费中"查看账单,并继续支付。缴费成 功后微信会提示扣款成功,可以看到缴费信息。

| 中国联通 ● 📴 😉 🛇 … 🛛 🗑 📽 "訓 💷 晚上7:47 |                  |         | ■ 201 201 △ 2020 |
|----------------------------------|------------------|---------|------------------|
| × 智慧校园 ····                      | × 智慧校园 ····      | × 智慧校园  |                  |
|                                  | 我的               | く 账单缴费  |                  |
| 山东师范太学                           | 王大力<br>110       | 待做费 缴费中 | 已完成              |
|                                  | 我的订单     查看更多订单> |         |                  |
| 账里缴费                             | 时甲核 时间款 C元成 C取用  |         |                  |
|                                  | 目 转账记录 >         | 没有缴费山的账 | 曲                |
|                                  | ■ 个人信息设置 >       |         | +                |
|                                  | 常用联系人 >          |         |                  |
|                                  | 员 登录密码设置 >       |         |                  |
|                                  | 校园服务 购物车 我的      |         |                  |
|                                  |                  | = 0     | <                |

第五步,缴费完成后,请务必登录学院平台,网址:

http://www.ssjxjy.sdcen.cn/portal/home.aspx,完成学期选课。如图:
2019级在线选课时间:2019年1月28日15:00:00—2月28日23:00:00。
其他年级在线选课时间:2019年1月31日8:00:00—2月28日23:00:00。

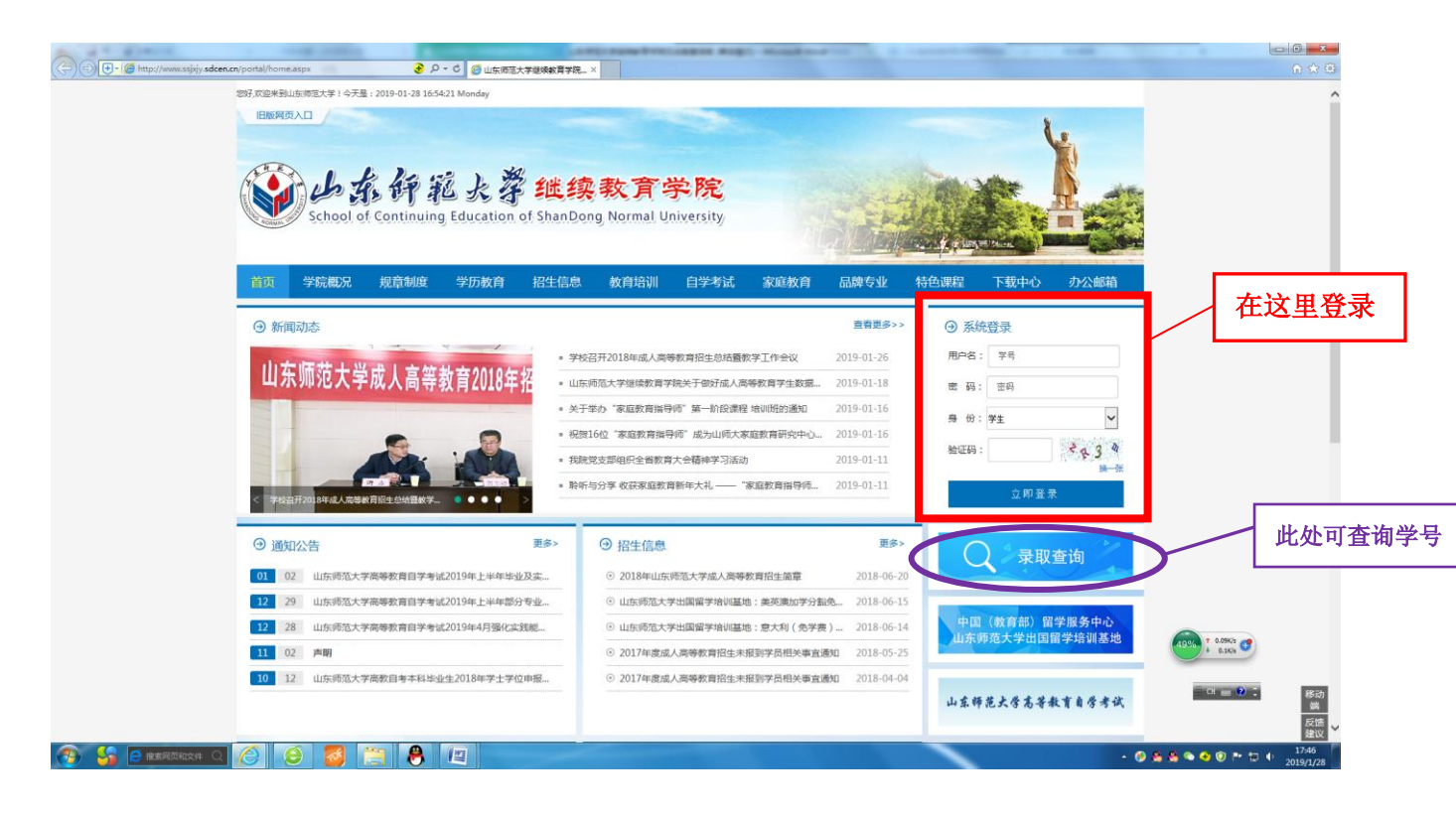

点击"立即登陆",弹出完善信息对话框,如图:

| 手机号:      | 发送 |  |
|-----------|----|--|
| 验证码:      |    |  |
| 口田口阁海山去师恭 |    |  |

请再次输入手机号和验证码,仔细阅读《山东师范大学成人高等教育学生学籍管理规定》,勾选后, 点击确认,进入学生空间,如图:

|   |             | 我的首页 | 必修课        | 选修课        |       |    |    |      |
|---|-------------|------|------------|------------|-------|----|----|------|
|   |             |      | ☑ 序号       | 课程名称       | 课程性质  | 学时 | 学分 | 选课状态 |
|   | <b>⊈</b> )) | 通知公告 | <b>⊻</b> 1 | 中国特色社会主义理论 | 公共基础课 | 80 | 2  | 未选   |
|   | E           | 教学计划 | ☑ 2        | 大学英语(本)    | 公共基础课 | 80 | 2  | 未选   |
| K | <b></b>     | 我要选课 | <b>⊻</b> 3 | 大学计算机基础    | 公共基础课 | 80 | 2  | 未选   |
|   | Ħ           | 特色课程 | 共3条每页      | 显示 10 🖌 条  |       |    |    |      |

点击"我要选课"模块,在该模块显示的所有课程,都要选择,打钩后,选择"确认选课"。

| 必修     | 课         | 选修课                         |                         |                  | _  | 确认选课 |
|--------|-----------|-----------------------------|-------------------------|------------------|----|------|
| 选      | 果时间:<br>】 | 2019-01-28 15:00:00 2019-02 | 2-28 23:00:00 , 未能按时选课的 | I同学,请在卜个选课时间段内选i | 果。 |      |
| 所有     | 序号        | 课程名称                        | 课程性质                    | 学时               | 学分 | 选课状态 |
| 课程     | 1         | 中国特色社会主义理论                  | 公共基础课                   | 80               | 2  | 未选   |
| 都      | 2         | 大学英语(本)                     | 公共基础课                   | 80               | 2  | 未选   |
| 要<br>选 | 3         | 大学计算机基础                     | 公共基础课                   | 80               | 2  | 未选   |

李爱平常用下载

退出登

远程学习专业的学生,完成选课后,可在"我的课程"模块,进行在线学习。

## Statest of Continuing Education of Shandaray Normal University

| 1   | 1840/14 | 序号 | 课程名称       | 课程性质  | 是否学位课程 | 学分 | 选课情况 | 是否通过 | 学期 |
|-----|---------|----|------------|-------|--------|----|------|------|----|
| 5   | 通知公告    | 1  | 大学计算机基础    | 公共基础课 | 否      | 2  | 已选   | 已通过  | 1  |
| E   | 教学计划    | 2  | 中国特色社会主义理论 | 公共基础课 | 否      | 2  | 已选   | 已通过  | 1  |
| _   |         | 3  | 大学英语 (本)   | 公共基础课 | 否      | 2  | 已选   | 已通过  | 1  |
|     | 我要选课    | 4  | 学校管理学      | 专业基础课 | 否      | 3  | 已选   | 未通过  | 2  |
| 田   | 特色课程    | 5  | 基础教育改革与试验  | 专业基础课 | 否      | 3  | 已选   | 未通过  | 2  |
| _   |         | 6  | 教师专业发展     | 专业基础课 | 否      | 3  | 已选   | 未通过  | 2  |
| 教   | 我的教材    | 7  | 外国教育名著导读   | 专业基础课 | 否      | 3  | 已选   | 未通过  | 2  |
| 2   | 我的课程    | 8  | 教育社会学      | 专业课   | 否      | 4  | 未选   | 未通过  | 3  |
| CO. |         | 9  | 教育哲学       | 专业课   | 否      | 4  | 未选   | 未通过  | 3  |
| ¥   | 考试信息    | 10 | 中国古代教育文选   | 专业课   | 否      | 4  | 未选   | 未通过  | 3  |